# Cómo eliminar servicios TMS duplicados y borrar el servicio TMS que no ejecuta notificaciones

### Contenido

Introducción Prerequisites Componentes Utilizados Antecedentes Problema Solución

### Introducción

Este documento describe cómo resolver un servicio abierto de Telepresence Management Suite (TMS) que no ejecuta notificaciones después de migrar la aplicación TMS de un servidor a otro.

### Prerequisites

#### **Componentes Utilizados**

Este documento no tiene restricciones específicas en cuanto a versiones de software y de hardware.

La información de este documento se basa en Cisco Telepresence Management Suite.

The information in this document was created from the devices in a specific lab environment. All of the devices used in this document started with a cleared (default) configuration. If your network is live, make sure that you understand the potential impact of any command.

### Antecedentes

Puede haber un caso en el que un cliente haya migrado la aplicación TMS desde el dispositivo TMS a una máquina virtual (VM) o de una máquina virtual a otra. Sea cual sea el caso, TMS puede generar notificaciones que informan que los Servicios TMS ya no se ejecutan con el nombre de servidor anterior.

# Problema

Después de que la aplicación TMS migra de un servidor a otro, TMS informa de las notificaciones abiertas que indican que cada uno de los servicios TMS ya no se ejecuta con el nombre de servidor anterior (similar a estas imágenes).

| List of open TMS Tickets<br>There are currently 8 open or acknowledged TMS tickets. Any issues reported here may cause TMS to not work property. |                                                                                                    |                                                                                                    |                       |  |  |  |  |  |
|----------------------------------------------------------------------------------------------------|----------------------------------------------------------------------------------------------------|----------------------------------------------------------------------------------------------------|-----------------------|--|--|--|--|--|
| - TMS Se                                                                                                    | ervice Not Running.<br>Ticket # :<br>Status :<br>Description :<br>How to fix this problem :<br>First Reported :<br>User Comments :                    | 63574<br>Open<br>The service TMSSchedulerService is not running on server<br>Log on to the server and open Control Panel, Administrative Tools, Services and start service.<br>11/19/2013 10:05:49 PM<br>11/20/2013 5:15:22 PM     | Acknowledge<br>Delete |  |  |  |  |  |
| - TMS Se                                                                                                    | ervice Not Running.<br>Ticket # :<br>Status :<br>Description :<br>How to fix this problem :<br>First Reported :<br>Last Reported :<br>User Comments : | 63675<br>Open<br>The service TMSPLCMDirectoryService is not running on server<br>Log on to the server and open Control Panel, Administrative Tools, Services and start service.<br>11/19/2013 10:05:49 PM<br>11/20/2013 5:16:22 PM | Actmowledge<br>Delete |  |  |  |  |  |
| - TMS Se                                                                                                    | ervice Not Running.<br>Ticket # :<br>Status :<br>Description :<br>How to fix this problem :                                                           | 63673<br>Open<br>The service TMSLiveService is not running on server<br>Log on to the server and open Control Panel, Administrative Tools, Services and start service.                                                             | Acknowledge<br>Delete |  |  |  |  |  |

|           | First Reported :<br>Last Reported :<br>User Comments : | 11/19/2013 10:05:49 PM<br>11/20/2013 5:15:22 PM                                                |             |
|-----------|--------------------------------------------------------|------------------------------------------------------------------------------------------------|-------------|
| TMS Ser   | vice Not Running                                       |                                                                                                |             |
| 11110 011 | thee reaction mining.                                  |                                                                                                |             |
| 2019      | Ticket # :                                             | 63678                                                                                          | Acknowledge |
| - C.      | Status :                                               | Open                                                                                           | Delete      |
| -         | Description :                                          | The service TMSServerDiagnostics is not running on server                                      |             |
|           | How to fix this problem :                              | Log on to the server and open Control Panel, Administrative Tools, Services and start service. |             |
|           | First Reported :                                       | 11/19/2013 10:05:49 PM                                                                         |             |
|           |                                                        |                                                                                                |             |

También verá servicios duplicados en Herramientas administrativas>Mantenimiento del servidor TMS>Estado de servicios TMS.

| TMS Services Status        |              |                       |                      |                 |  |  |  |  |  |
|----------------------------|--------------|-----------------------|----------------------|-----------------|--|--|--|--|--|
| Service                    | Machine Name | Service Start Time    | Last Notification    | Status          |  |  |  |  |  |
| TMSLiveService             | TM52         | 3/20/2014 12:14:27 AM | 3/20/2014 1:29:28 PM | Service Running |  |  |  |  |  |
| TMSLiveService             | TMS          | 3/19/2014 4:34:37 PM  | 3/19/2014 9:22:46 PM | Service Stopped |  |  |  |  |  |
| TNISSchedulerService       | TM52         | 3/20/2014 12:14:28 AM | 3/20/2014 1:29:29 PM | Service Idle    |  |  |  |  |  |
| TMSSchedulerService        | TMS          | 3/19/2014 4:34:38 PM  | 3/19/2014 9:22:56 PM | Service Stopped |  |  |  |  |  |
| TMSPLCMDirectoryService    | TM52         | 3/20/2014 12:14:27 AM | 3/26/2014 1:29:29 PM | Service Running |  |  |  |  |  |
| TMSPLCMDirectoryService    | TMS          | 3/19/2014 4:34:37 PM  | 3/19/2014 9:22:51 PM | Service Stopped |  |  |  |  |  |
| TMSSnmpService             | TMS2         | 3/20/2014 12:14:30 AM | 3/26/2014 1:29:32 PM | Service Idle    |  |  |  |  |  |
| TNISSningService           | TMS          | 3/19/2014 4:34:39 PM  | 3/19/2014 9:23:05 PM | Service Stepped |  |  |  |  |  |
| TMSDatabaseScannerService  | TMS2         | 3/20/2014 12:14:27 AM | 3/26/2014 1:29:39 PM | Service Idle    |  |  |  |  |  |
| TNISDatabaseScannerService | TMS          | 3/19/2014 4:34:38 PM  | 3/19/2014 9:22:42 PM | Service Stopped |  |  |  |  |  |
| TMSServerDiagnostics       | TMS          | 3/19/2014 4/34/38 PM  | 3/19/2014 9:22:59 PM | Service Stopped |  |  |  |  |  |
| TMSServerDiagnostics       | TMS2         | 3/20/2014 12:14:20 AM | 3/26/2014 1:29:30 PM | Service Idle    |  |  |  |  |  |
| TMSAgentService            | TMS          | 3/19/2014 6/38/25 PM  | 3/19/2014 9:22:38 PM | Service Stopped |  |  |  |  |  |
| TMSAgentService            | TMS2         | 3/20/2014 12:16:26 AM | 3/26/2014 1:29:28 PM | Service Idle    |  |  |  |  |  |
| (discussion)               |              |                       |                      |                 |  |  |  |  |  |

## Solución

- 1. Vaya a Herramientas administrativas>Mantenimiento del servidor TMS.
- Haga clic en el banner Estado de servicios de TMS. Esto ampliará la sección de servicios. Verá los servicios duplicados con el nombre del servidor anterior y un estado de Servicio detenido.
- 3. Haga clic en el botón Borrar lista. Esto borrará toda la lista de servicios.
- 4. Espere 1-2 minutos y haga clic en Actualizar.

Los servicios se vuelven a llenar lentamente con sólo los servicios actuales para el servidor. Los servicios duplicados detenidos del servidor anterior ya no aparecen. Al completarlo, también se eliminan las entradas TMS abiertas.

**Nota:** El paso 2 no afectará a ninguna función de TMS. Sin embargo, es una buena práctica realizar cambios cuando afectan al menor número de usuarios.